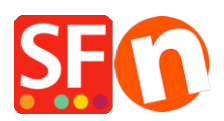

Base de connaissances > Pages et Produits > PRODUITS | Comment exporter des produits d'une boutique ShopFactory à l'autre ?

# PRODUITS | Comment exporter des produits d'une boutique ShopFactory à l'autre ?

Jobelle C. - 2021-09-07 - Pages et Produits

**Préambule :** La langue utilisée dans les doux boutiques doivent impérativement correspondre.

## Par exemple :

Si votre site e-Commerce source est construit dans la langue en "en-uk", alors la boutique vers laquelle vous importez vos pages et vos produits doit également être configurée avec la langue en-uk.

La boutique vers laquelle vous importez doit au minimum utiliser la langue en-uk comme langue principale du site. Sinon la boutique dans lequel vous importez doit avoir au moins la langue en-uk ajoutée dans les langues de traduction (RDV dans Langues => Langues de traduction).

Si la langue en-uk est une langue secondaire, dans ce cas les article seront automatiquement affectés dans cette langue.

Si la langue importée n'est pas la langue principale du site, dans ce cas les articles seront visibles dans la langue importée mais pas dans la langue principale ...

Si la langue du contenu importé est la langue principale, alors les produits seront aussi visibles dans la langue principale

#### A.Comment exporter des produits à partir de ShopFactory:

Pour cela veuillez s'il vous plaît suivre les étapes ci-dessous pour exporter des produits sous forme de fichier xml:

1.Lancez la boutique dans laquelle vous souhaitez exporter des produits

2.Dans l'arborescence de gauche, sélectionnez "LISTE DU CONTENU"

| <u>F</u> ile <u>E</u> dit | <u>V</u> iew         | <u>S</u> ervices    | Se <u>t</u> tings | <u>L</u> angua |
|---------------------------|----------------------|---------------------|-------------------|----------------|
| 🕀 New                     | Ope                  | en 🕁 Si             | ave Q             | Find f         |
| 🕂 Page                    | 🕂 Suł                | o-page              |                   |                |
| 🖃 📕 ShopF                 | actory C             | Central             |                   | 1              |
| - Ac                      | ome                  |                     |                   |                |
| 🖹 👘 🔜 Na                  | ivigation            | n1                  |                   |                |
|                           | About                |                     |                   | (              |
|                           | Privacy              | 1                   |                   |                |
|                           | Terms                |                     |                   |                |
|                           | Checko               | out                 |                   |                |
|                           | Contac               | t                   |                   |                |
|                           | Favorit              | es                  |                   |                |
|                           | Ourtea               | am<br>. 2           |                   |                |
|                           | Nigation             | 12                  |                   |                |
|                           | Our pro              | oducts              |                   |                |
|                           | Shop b               | e page<br>w Prand   |                   |                |
|                           | Snocial              | y branu             |                   |                |
|                           | Special<br>disted of | saec                |                   |                |
|                           | Thank'               | Vou                 |                   |                |
|                           | Transa               | rou<br>ction failed |                   |                |
| r Dr                      | oduct Te             | emplates            |                   |                |
|                           | t of Con             | tents               |                   |                |
| LIS<br>Re                 | cycle Bu             | n                   |                   |                |
| Ш Ке                      | cycle bli            |                     |                   |                |

## 3. Sélectionnez les produits que vous souhaitez exporter

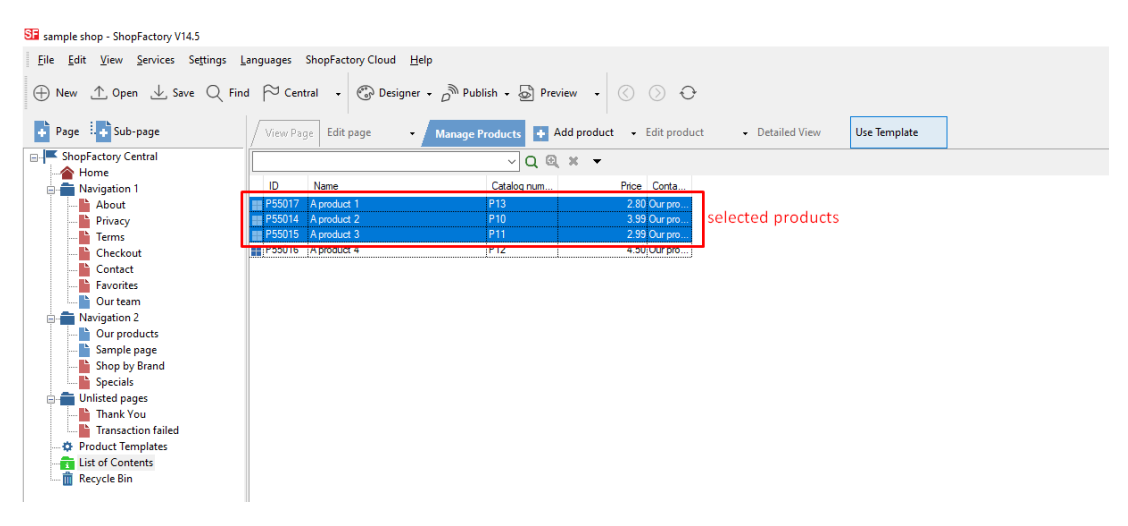

| Page       Sub-page       ✓ View Page       Edit page       ✓ Manage Products       ▲ Add product       • Edit product       • Detailed View       Use Tem         ShopFactory Central       ✓       Q       Q       ×       ✓                                                                                                    <                                                                                                    | ⊕ New ↑ Open ⊥ Save Q Fin                                                                                                    | Find $\sim$ Central $\bullet$ $\odot$ Designer $\bullet$ $\rho$ Publish $\bullet$ $\odot$ Preview $\bullet$ $\odot$ $\odot$ $\odot$ |                                                                                                    |                                   |  |  |
|----------------------------------------------------------------------------------------------------|----------------------------------------------------------------------------------------------------|----------------------------------------------------------------------------------------------------|----------------------------------------------------------------------------------------------------|-----------------------------------|--|--|
| ShopFactory Central       ID       Name       Catalog num       Price       Conta         About       P55017       A product 1       Cut       Cut-X         Privacy       P55016       A product 2       Cut       Cut-X         Checkout       P55016       A product 3       Cut       Cut-X         Contact       P55016       A product 4       Paste       Cut-V         Durteam       Our team       Properties       Select a detailed view style       Select a detailed view style         Sample page       Visible       Visible       Visible | 🕈 Page 👯 Sub-page                                                                                                    | View Page Edit page • Manage Products • Add product • Edit product • Detailed View                                                  |                                                                                                    |                                   |  |  |
| ID     Name     Catalog num     Price     Corta       About     P55017     Aproduct 1     Cut     Cut-X       Privacy     P55014     Aproduct 2     Cut     Cut-X       Terms     P55016     Aproduct 3     Copy     Ctrl-X       Contact     P55016     Aproduct 4     Paste     Ctrl-V       Paste     Cut-V     Del     Peter       Our team     Select a detailed view style     Visible                                                                                                    | ShopFactory Central                                                                                                    | Q @, ≭ ▼                                                                                                    |                                                                                                    |                                   |  |  |
| Shop by denta         Shop by denta         Specials         View settings         Thank You         Transaction failed         Product Templates         Copy values from a product template to all selected products         Recycle Bin         Enter Google specific information                                                                                                    | <ul> <li>Navigation 1</li> <li>About</li> <li>Privacy</li> <li>Checkout</li> <li>Contact</li> <li>Favorites</li> <li>Our team</li> <li>Navigation 2</li> <li>Sonp by Brand</li> <li>Specials</li> <li>Unlisted pages</li> <li>Thank You</li> <li>Transaction failed</li> <li>Contents</li> <li>Recycle Bin</li> </ul> | ID Name  P55017 A product 1  P55014 A product 2  P55016 A product 3  P55016 A product 4                                             | Catalog num Price Conta Cut Copy Paste Delete Properties Select a detailed view style Visible View settings Stock levels Edit prices of all selected products Copy values from a product template to all selected products Export all selected products Enter Google specific information | Ctrl-X<br>Ctrl-C<br>Ctrl-V<br>Del |  |  |

4.Opérez un clic droit sur ​​les produits sélectionnés-> Cliquez sur "Exporter TOUS LES PRODUITS SÉLECTIONNÉS"

5.Sauvegarder en tant que fichier XML

| SE Save As                      | ×                            |  |
|---------------------------------|------------------------------|--|
| Save in: Documents ~            | G 🦻 📂 🛄 -                    |  |
| Name                            | Date modified                |  |
| Custom Office Templates         | 8/13/2020 3:09 PM            |  |
| ShopFactory V11 Websites        | 9/7/2020 12:08 PM            |  |
| ShopFactory V12 Websites        | 8/19/2020 10:48 AM           |  |
| ShopFactory V14 Websites        | 9/7/2020 1:59 PM             |  |
|                                 |                              |  |
| <                               | >                            |  |
| File name: omniatestexport      | Save                         |  |
| Save as type: XML Files (*.xml) | <ul> <li>✓ Cancel</li> </ul> |  |

## **B.Comment importer des produits dans ShopFactory:**

1.Lancez ShopFactory 14

2.Sélectionnez la boutique dans laquelle vous souhaitez importer des produits

3.Cliquez sur le menu Fichier -> sélectionnez "IMPORTER DES PRODUITS" (si vous voulez également récupérer les noms des rayons, sélectionnez dans ce cas «IMPORTER DES PRODUITS PAR RAYON"

| SF | import - | ShopFactory V14.5 |
|----|----------|-------------------|
|    |          |                   |

| ile <u>E</u> dit           | <u>V</u> iew <u>S</u> ervices                                                                                                    | Se <u>t</u> tings <u>L</u> ang                                                                                                    | juage                                                                                                    | s ShopFactory Cloud                                                                                                    | <u>H</u> elp                                                                                                    |
|----------------------------|----------------------------------------------------------------------------------------------------|----------------------------------------------------------------------------------------------------|----------------------------------------------------------------------------------------------------|----------------------------------------------------------------------------------------------------|----------------------------------------------------------------------------------------------------|
| <u>N</u> ew                | ,                                                                                                    | Ctrl+N                                                                                                    | 30                                                                                                    | Central 🗸 💮 Desi                                                                                                    | gner + 🔊 Publish + 💩 Previe                                                                                                    |
| <u>↑</u> Оре               | n                                                                                                    | Ctrl+O                                                                                                    |                                                                                                    |                                                                                                    |                                                                                                    |
| <u>↓</u> <u>S</u> ave      | 2                                                                                                    | Ctrl+S                                                                                                    | view                                                                                                    | Page Edit page                                                                                                    | 🔹 / Manage Products 📑 Ad                                                                                                    |
| Save                       | e <u>A</u> s                                                                                                    |                                                                                                    | L .                                                                                                    |                                                                                                    |                                                                                                    |
| <u>C</u> lea               | in up                                                                                                    |                                                                                                    | S                                                                                                    | honFacto                                                                                                    | ory Central                                                                                                    |
| Imp                        | ort products                                                                                                    | Þ                                                                                                    |                                                                                                    | From your database                                                                                                    |                                                                                                    |
| <u>1</u> C:                | \Users\\import\in                                                                                                    | nport                                                                                                    |                                                                                                    | From another SF shop                                                                                                    |                                                                                                    |
| 2 C:\Users\\sample shop    |                                                                                                    |                                                                                                    | From another SF shop                                                                                                    | with departments                                                                                                    |                                                                                                    |
| 3 SFX-HOM-AA_06262020      |                                                                                                    |                                                                                                    | Import Older Shops (SF V5)                                                                                                    |                                                                                                    |                                                                                                    |
| 4 rijschoolshop_recoverV14 |                                                                                                    |                                                                                                    | Tixi                                                                                                    |                                                                                                    |                                                                                                    |
| <u>5</u> ck                | cards_recoveryV14                                                                                                    |                                                                                                    | L .                                                                                                    |                                                                                                    |                                                                                                    |
| <u>6</u> website sept 2020 |                                                                                                    | L .                                                                                                    | My Store                                                                                                    | My Products                                                                                                    |                                                                                                    |
| <u>7</u> STS_08292020      |                                                                                                    | L .                                                                                                    |                                                                                                    |                                                                                                    |                                                                                                    |
| <u>8</u> ST                | S Januar 2020                                                                                                    |                                                                                                    | L .                                                                                                    |                                                                                                    |                                                                                                    |
| <u>9</u> Cl                | ematis_01022020                                                                                                    |                                                                                                    | L .                                                                                                    |                                                                                                    |                                                                                                    |
| <u>0</u> Cl                | ematis_08282020                                                                                                    |                                                                                                    |                                                                                                    | (1)                                                                                                    |                                                                                                    |
| E <u>x</u> it              |                                                                                                    |                                                                                                    |                                                                                                    | In the                                                                                                    | $\sim$                                                                                                    |
| ····· 🔟 Ке                 | cycle Bin                                                                                                    |                                                                                                    |                                                                                                    |                                                                                                    |                                                                                                    |
|                            |                                                                                                    |                                                                                                    |                                                                                                    | Marketing                                                                                                    | Social Networks                                                                                                    |
|                            | Edit           New           Ope           Save           Cleas           Imp           1 C:           2 C:           3 SF           4 rij:           5 ck           6 we           7 ST           8 ST           9 Cli           0 Cli           Exit           T Re | Edit       View       Services         New       Qpen         Save       Save         Save       Save | Edit       View       Services       Settings       Lang         New       Ctrl+N         Open       Ctrl+O         Save       Ctrl+S         Save As       Ctrl+S         Clean up       Import products         1       C:\Users\\import\import         2       C:\Users\\import\import         3       SFX-HOM-AA_06262020         4       rijschoolshop_recoverV14         5       ckcards_recoveryV14         6       website sept 2020         8       STS Januar 2020         9       Clematis_01022020         9       Clematis_08282020 | Edit       View       Services       Settings       Language         New       Ctrl+N       Open       Ctrl+O         Qpen       Ctrl+O       View       View         Save       Ctrl+S       View         Save As       Clean up       View         Import products       Import products       View         1       C:\Users\\import\import       View         2       C:\Users\\import\import       View         3       SFX-HOM-AA_06262020       View         4       rijschoolshop_recoverV14       View         5       ckcards_recoveryV14       Website sept 2020         8       STS Januar 2020       STS Januar 2020         9       Clematis_01022020       View         9       Clematis_01022020       View         9       Clematis_01022020       View         9       Clematis_01022020       View         9       Clematis_01022020       View         9       Kecycle Bin       View | E       Edit       View       Settings       Languages       ShopFactory Cloud         New       Ctrl+N       Central       © Desi         Open       Ctrl+O       View Page       Edit page         Save As       Ctrl+S       Settinport       Edit page         Save As       Ctrl+S       Settinport       Edit page         Import products       ShopFactory Cloud       From your database         1       C:\Users\\import\import       From another SF shop         3       SFX-HOM-AA_06262020       Import Older Shops (S         4       rijschoolshop_recoverV14       My Store         5       Strs Januar 2020       My Store         9       Clematis_08282020       My Store         Exit       Marketing |

4.Sélectionnez le fichier d'exportation XML

| SF Open                          | ×                     |
|----------------------------------|-----------------------|
| Look in: 🗄 Documents             | ✓ ③ 🌶 📂               |
| Name                             | Date modified         |
| Custom Office Templates          | 8/13/2020 3:09 PM d 2 |
| ShopFactory V11 Websites         | 9/7/2020 12:08 PM     |
| ShopFactory V12 Websites         | 8/19/2020 10:48 AM    |
| ShopFactory V14 Websites         | 9/7/2020 3:05 PM      |
| omniatestexport                  | 9/7/2020 3:04 PM      |
| <                                | >                     |
| File name:                       | Open 10               |
| Files of type: XML Files (* xml) | ✓ Cancel              |
|                                  | Add store to F        |

5.Cliquez sur Ouvrir

Les produits dans le fichier XML sont désormais importés dans votre boutique.